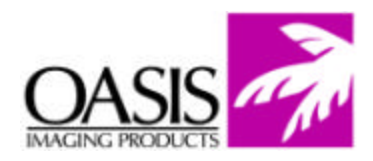

## **Remanufacturing Instructions** *HP 2500 Color Toner Cartridge*

For Technical Support, please call Memphis, TN at (888) 757-0762 or Nashua, NH at (888) 833-5727.

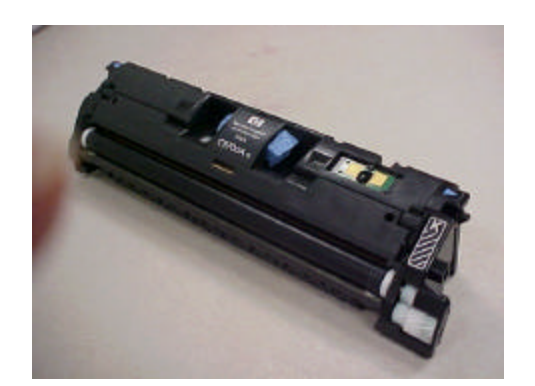

## **OEM Reference Information**

OEM Product #: Cyan (C9701A) Yellow (C9702A) Magenta (C9703A) Black (C9700A)

**OEM Yield:** Color: 4,000 Pages @ 5% page coverage Black: 5,000 Pages @ 5% page coverage

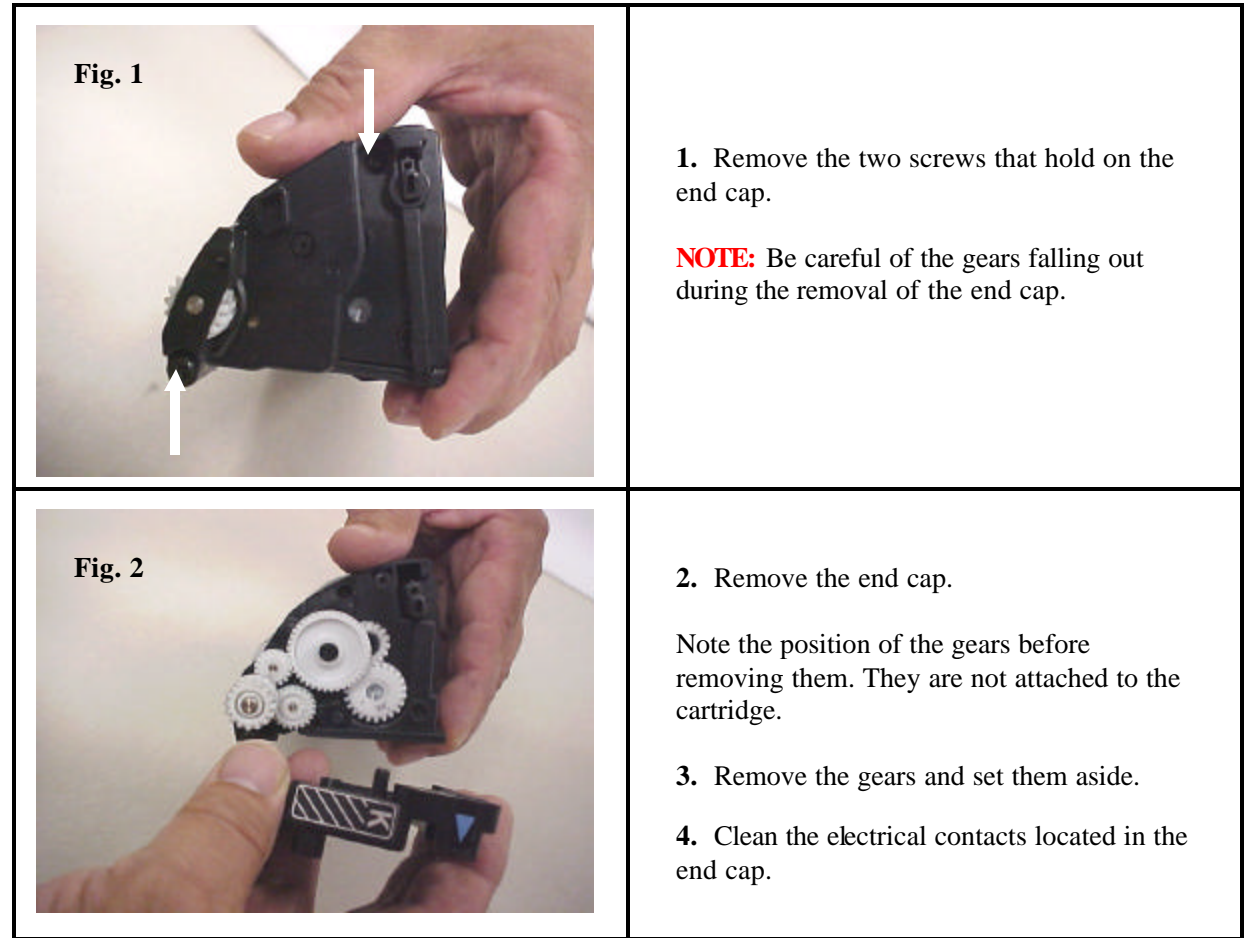

| <b>Remanufacturing Instructions</b><br><i>HP 2500 Color Toner Cartridge</i> | Technical Support<br>Memphis, TN (888) 757-0762<br>Nashua, NH (888) 833-5727                                                                                                    |
|-----------------------------------------------------------------------------|----------------------------------------------------------------------------------------------------|
| Fig. 3                                                                      | <ul><li>5. On the opposite side of the cartridge, remove the three screws.</li><li>6. Remove the end cap and set it aside</li></ul>                                                                                                    |
| Fig. 4                                                                      | <ul> <li>7. Remove the single screw that holds the stabilizer plate in place. This plate holds both the developer roller and the toner transfer roller.</li> <li>NOTE: Take care not to lose the small compression spring that protrudes from the cartridge. It is attached to the metal stamping on the dr. blade.</li> </ul> |
| Fig. 5                                                                      | 8. After the stabilizer plate has been removed, make note of the orientation of the toner adder roller and developer roller.                                                                                                    |

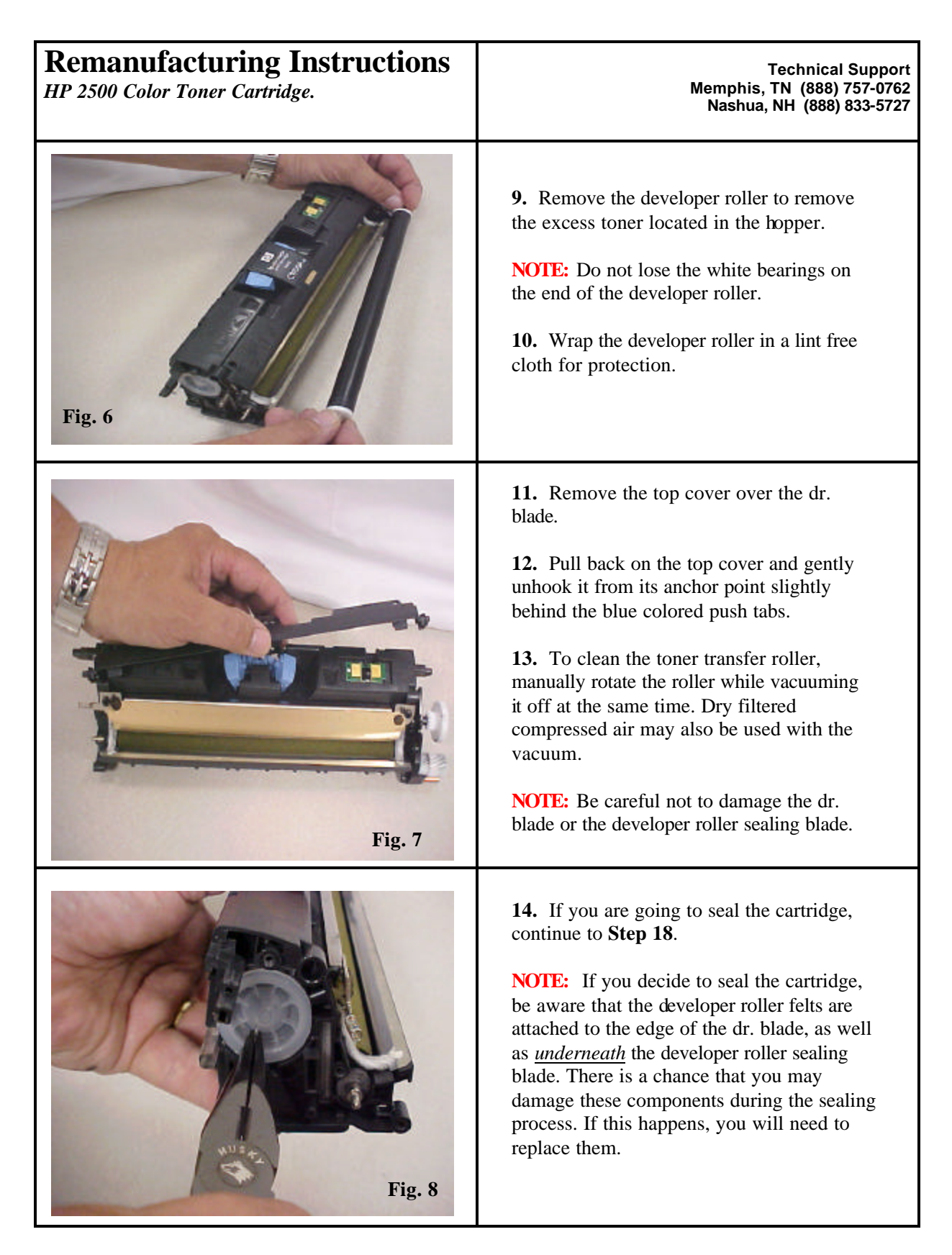

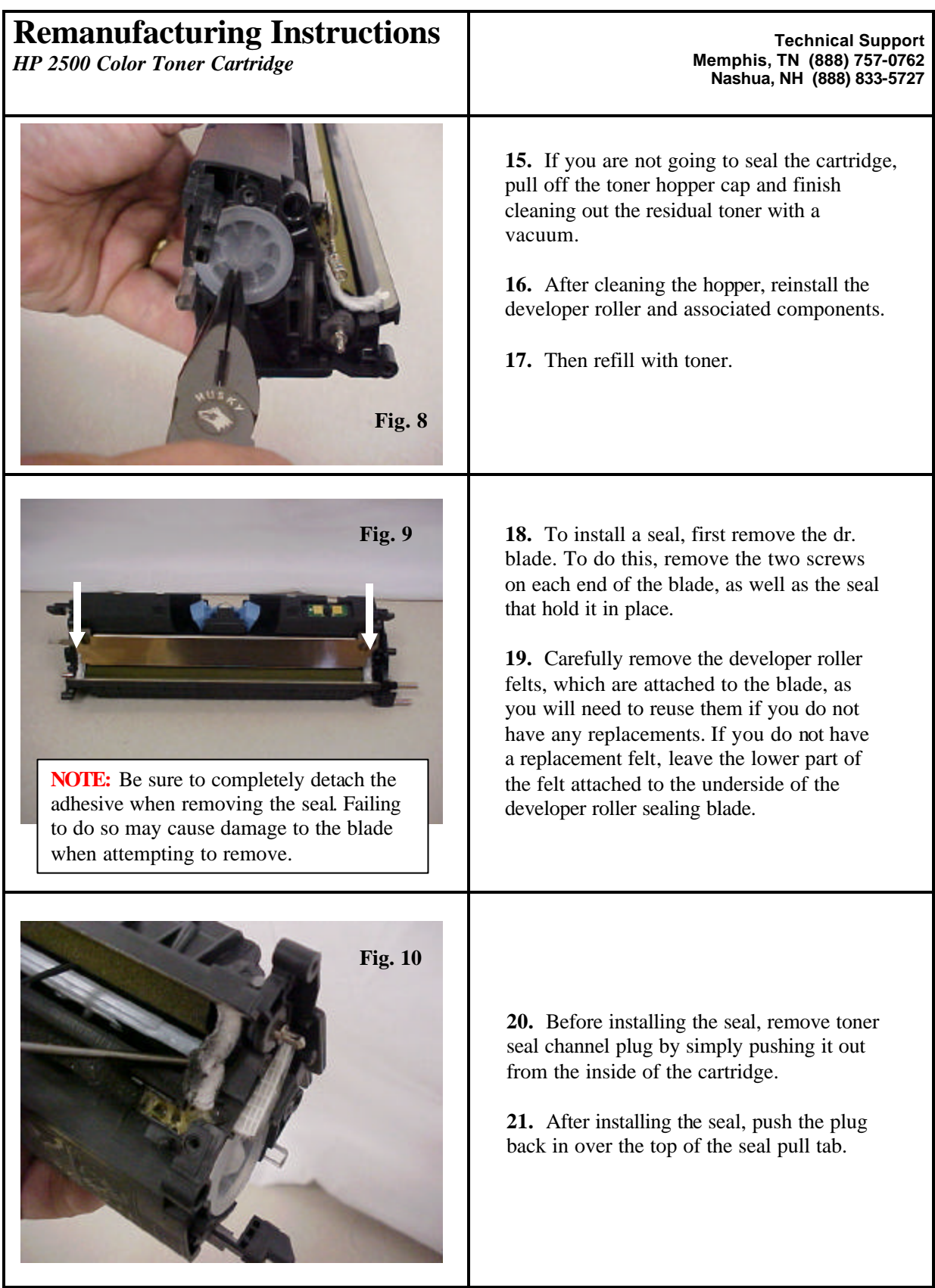

© 2004 Oasis Imaging Products, Inc.

Page 4

| <b>Remanufacturing Instructions</b><br><i>HP 2500 Color Toner Cartridge</i>                                                                                                    | Technical Support<br>Memphis, TN (888) 757-0762<br>Nashua, NH (888) 833-5727                                                                                                    |
|----------------------------------------------------------------------------------------------------|----------------------------------------------------------------------------------------------------|
| Fig. 11<br>Fig. 11<br>Fig. 1 | <ul> <li>22. To remove the toner adder roller push the metal shaft from the geared side of the cartridge and pull up from the other end.</li> <li>NOTE: You will notice that there is a heavy felt washer on one end along with a small plastic locking tab, do not loose either of these.</li> </ul>                                                                                                    |
| Fig. 12         Image: Construction of the second second                                                                                                    | <ul> <li>23. After removing the toner adder roller, clean the area where the seal will be making contact with the cartridge.</li> <li>24. To install the seal, pull the release liner to expose the adhesive. Then lay the seal down in a slow even motion.</li> <li>NOTE: Make sure that the seal pull tab is facing the seal port plug that was removed earlier.</li> <li>25. Once the seal has been laid into the cartridge, go around the perimeter of the seal and push downward to ensure that the seal is making a good solid contact with the cartridge.</li> <li>26. If the seal has been installed properly, fill the cartridge with toner.</li> <li>27. Don't forget to reinstall the seal port plug.</li> </ul> |

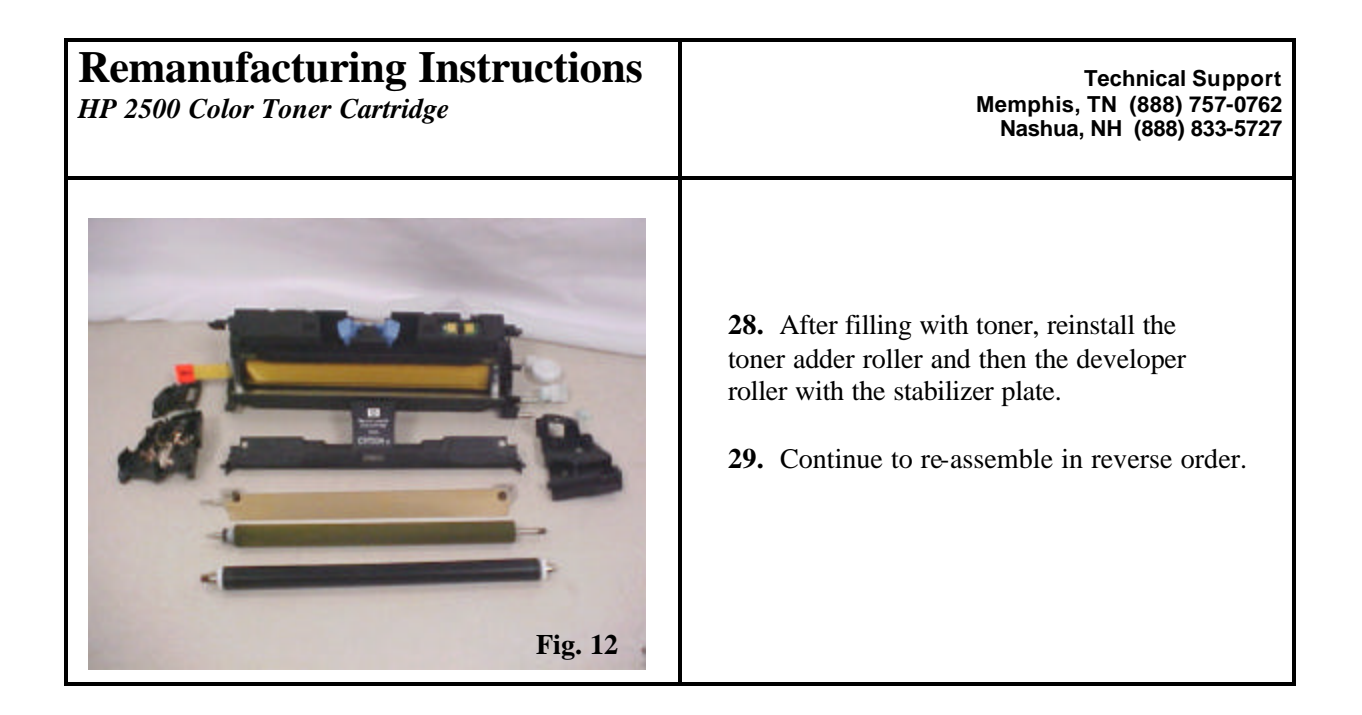

## Oasis and You ... Succeeding Together!

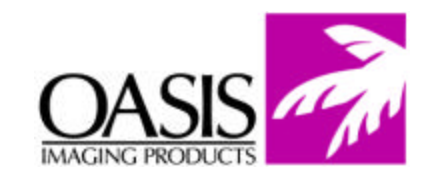

New Hampshire (603) 880-3991 (888) 627-6555 Fax: (603) 598-4277

Illinois (630) 982-1543 (888) 658-4555 Fax: (630) 928-1542 **Tennessee** (901) 433-0334 Fax: (901) 366-9756

**California** (714) 283-6270 (888) 656-9555 Fax: (714) 283-6276 **Texas** (972) 671-1307 (888) 591-3555 Fax: (972) 671-1359

North Carolina (919) 776-0847 (866) 399-8558 Fax: (919) 776-0898 **Canada** (905) 568-3422 (800) 430-7886 Fax: (905) 568-3491

Europe Netherlands 011-31-24-388-2233 Fax: 011-31-24-355-7373

© 2004 Oasis Imaging Products, Inc. Any attempt to reproduce any part of these instructions without the written consent of Oasis Imaging Products, Inc. may result in legal action. All registered trademarks are the property of their respective owners.